## CERTIFICADO DE EMPLEADO PÚBLICO

Para poder obtener el certificado de empleado público, debe seguir el siguiente procedimiento:

 "Configuración previa." Si su ordenador no está en red administrativa UCM debe pinchar en el enlace y descargarse el configurador FNMT (https://www.sede.fnmt.gob.es/descargas/descarga-software/instalacionsoftware-generacion-de-claves) y la AUTOFIRMA (https://firmaelectronica.gob.es/Home/Descargas.html).

Para saber la fecha de expiración de su certificado vaya a su navegador Chrome – 3 puntitos arriba a la derecha – Configuración – Privacidad y Seguridad (menú de la izquierda) – Seguridad (centro) – Gestionar certificados (abajo) \* Más ayuda en documento Importar/Exportar y Comprobar certificados

| ertificados                          |                                                    | ×                  |                                                                                                    |                                                                                                |     |
|--------------------------------------|----------------------------------------------------|--------------------|----------------------------------------------------------------------------------------------------|------------------------------------------------------------------------------------------------|-----|
| Propósito planteado:                 | <todos></todos>                                    | v                  |                                                                                                    |                                                                                                |     |
| Emitido para                         | Emítido por Sector Accelerational En               | Nombre descr       | scar ajustes<br>no re protege mente a descargas, extensiones mis<br>protección con la función Navegación segura, si e:       | nos web pengrosos, segunas distrutando de<br>stá disponible, en otros servicios de Google, con | 10  |
|                                      |                                                    |                    | Gmail y la Búsqueda.<br>guración avanzada                                                                                    |                                                                                                |     |
| Importar Exp<br>Propósitos planteado | oortar Quitar                                      | Opciones avanzadas | siempre conexiones seguras<br>TTPS siempre que sea posible y recibe advertencia<br>atibles con este protocolo                | s antes de cargar sitios que no sean                                                           | ۲   |
| Correo seguro, Aute<br>inteligente   | nticación del cliente, Inicio de sesión de tarjeta | Ver                | os nombres de los sitios que visitas<br>n sistema de nombres de dominio (DNS) seguro pa<br>et no vean los sitios que visitas | ara que las personas con acceso a tu tráfico de                                                | •   |
|                                      | r                                                  | Sele               | <br>ccionar proveedor de DNS                                                                                                 | Predeterminado del SO (si está disponible)                                                     | •   |
| Idiomas                              |                                                    | Gest<br>Con        | ionar teléfonos<br>trola qué teléfonos usas como llaves de seguridad                                                         |                                                                                                | •   |
| ▲ Descarg                            | as                                                 | Gest               | ionar certificados                                                                                                    |                                                                                                | 57  |
| 🕇 Accesibi                           | ilidad                                             | Adm                | inistra la configuración y los certificados HTTPS/SSL                                                                        |                                                                                                | نکا |
| 🔧 Sistema                            |                                                    | Cert               | ificados gestionados por Chrome<br>rmación sobre cómo gestiona Chrome sus certificade                                        | os raíz                                                                                        | Ø   |
| Restable                             | ecer configuración                                 |                    |                                                                                                    |                                                                                                |     |

#### - "Solicitud vía internet de su Certificado

En este enlace (<u>https://www.sede.fnmt.gob.es/certificados/administracion-publica/obtener-certificado/solicitar-certificado</u>) *se* solicitará un certificado nuevo y se rellenará con sus datos personales:

Nº DEL DOCUMENTO DE IDENTIFICACIÓN: DNI con letra PRIMER APELLIDO: Su primer apellido, en el caso de que sea compuesto revisar como aparece en el Gestor de identidad de la UCM (https://idm.ucm.es/perl/idmUserData.pl) NIF ORGANISMO SUSCRIPTOR: q2818014i. CORREO ELECTRÓNICO y Confirmación de su CORREO ELECTRÓNICO: Su email UCM

A continuación Pulse aquí para consultar y aceptar las condiciones de expedición del certificado

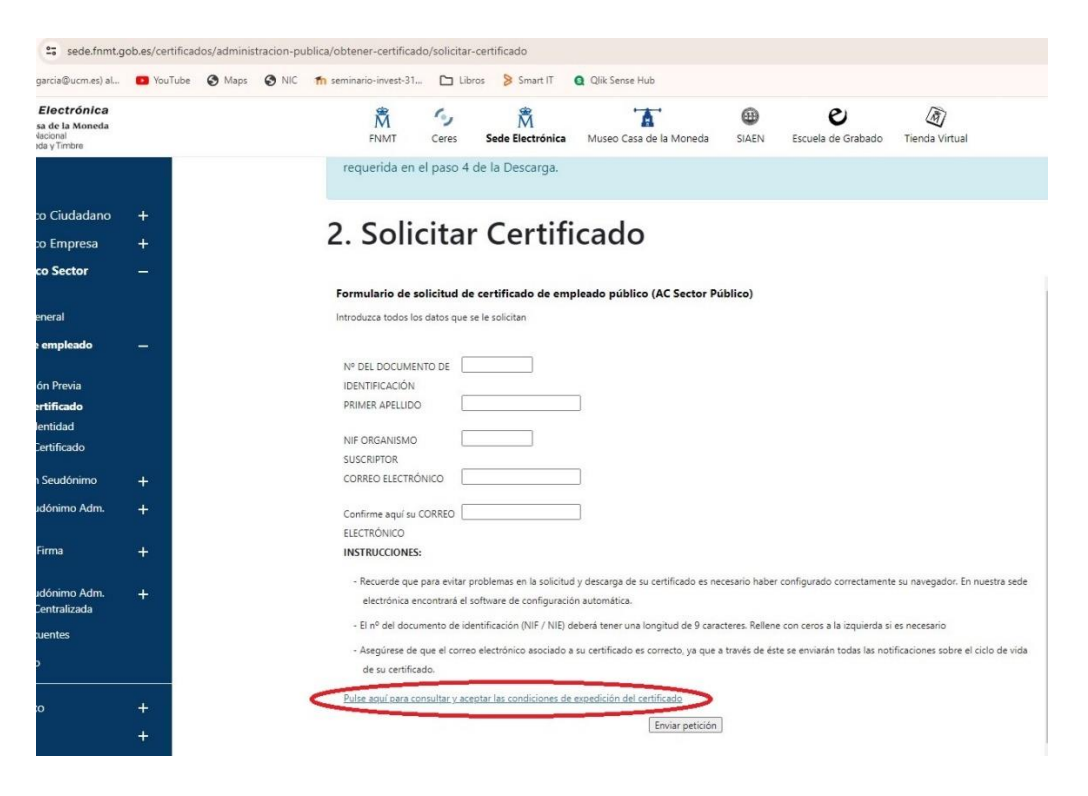

Pulse sobre Aceptar las condiciones de uso y a continuación sobre el botón "Enviar petición"

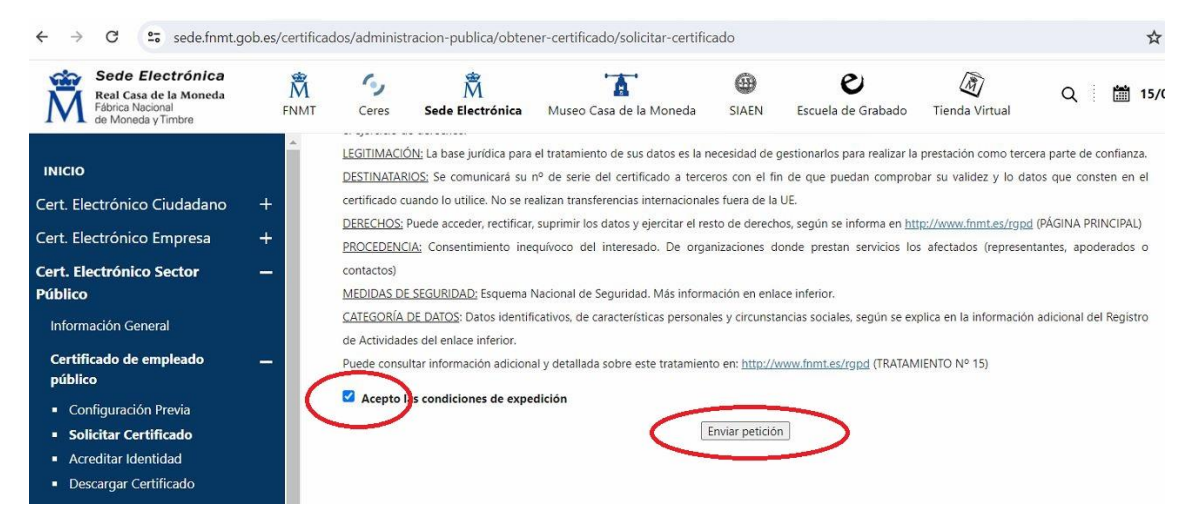

#### En la ventana de OpenJDK pulse sobre "Abrir OpenJDK"

| Electrónica<br>Isa de la Moneda<br>Nacional<br>Isda y Timbre | <b>M</b><br>FNMT | Ceres Sede El                                       | ¿Abrir OpenJDK Platform binary?<br>https://apus20.cert.fnmt.es quiere abrir esta aplicación. | <b>ک</b> | i | 15/02 | /2024 | ତ |
|--------------------------------------------------------------|------------------|-----------------------------------------------------|----------------------------------------------------------------------------------------------|----------|---|-------|-------|---|
|                                                              | Î.               | de Actividades del enlac<br>Puede consultar informa | Permitir siempre que apus20.cert.fnmt.es abra este tipo de enlaces en la aplicación asociada |          |   |       |       |   |
| co Ciudadano                                                 | +                | Acepto las condicio                                 | Abrir OpenJDK Platform binary Cancelar                                                       |          |   |       |       |   |
| co Empresa                                                   | +                |                                                     |                                                                                              |          |   |       |       |   |
| co Sector                                                    |                  |                                                     | 705                                                                                          |          |   |       | •     |   |

#### Y a continuación sobre "Permitir acceso" en caso de red pública.

|   | G<br>Ceres                              | Sede Electrónica                                                               | Museo Casa                                                            | de la Moneda                                                                                                    | SIAEN                                                                                                    | <b>e</b><br>Escuela de Grabado                                                                   | Tienda Virtual             | Q | i | 15/02/2024             | () 11h:                    |
|---|-----------------------------------------|--------------------------------------------------------------------------------|-----------------------------------------------------------------------|----------------------------------------------------------------------------------------------------|----------------------------------------------------------------------------------------------------|--------------------------------------------------------------------------------------------------|----------------------------|---|---|------------------------|----------------------------|
| * | de Actividad<br>Puede consu<br>Acepto I | les del enlace inferior.<br>Jltar información adicio<br>las condiciones de exc | nal y detallada so<br>pedición<br>Alerta de segu                      | bre este tratamier<br>ridad de Window:                                                                                     | nto en: <u>http://v</u><br>s                                                                             | www.fnmt.es/rgpd (TRATAM                                                                         | IIENTO Nº 15)              | ] |   |                        |                            |
|   | Sobre la                                | Sede                                                                           | Firewal<br>caracte                                                    | Il de Windows<br>erísticas de est<br>s Defender bloqueó<br>licas y privadas.<br>Nombre:<br>Editor:<br>Editor:<br>Ruta de C | s Defender<br>a aplicació<br>algunas caracte<br>penJDK Platforr<br>clipse Adoptium<br>: \program files \ | bloqueó algunas<br>n<br>risticas de OpenJDK Platform<br>n binary<br>configuradorfnmt\configurado | binary en<br>rfnmt\jre\bin |   |   | •<br>Otros serv        | vicios                     |
|   | Resoluc<br>Sede                         | ión de creación 🕕                                                              | ción Permitr que OpenJOK Platform binary se comunique en estas redes: |                                                                                                    |                                                                                                    |                                                                                                  |                            |   |   | Ofertas o<br>Perfil de | de Empleo P<br>Contratante |
| L | Resoluc<br>Electrór                     | ión creación Reg<br>nico                                                       | Redes pública<br>estas redes p                                        | as, como las de aero<br>públicas suelen tene                                                                               | opuertos y cafe<br>r poca segurida                                                                       | terías (no se recomienda porq<br>d o carecer de ella)                                            | ue                         |   |   |                        |                            |
| L | Fecha y<br>Calenda                      | hora oficial                                                                   | <u>¿Cuál es el riesgo d</u>                                           | e permitir que una a                                                                                                    | plicación pase a                                                                                         | través de un firewall?                                                                           | Dancelar                   |   |   |                        |                            |
|   | Declara<br>Código<br>FNMT-F             | ción de Conformic<br>Identificación de l<br>RCM (DIR3)                         | dad<br>a                                                              | Politica Inte<br>Seguridad<br>Calidad                                                                                      | :grada y de                                                                                              |                                                                                                  |                            |   |   |                        |                            |

IMPORTANTE: Si se queda bloqueada la pantalla, para ver la siguiente MINIMICE.

Pulse "NO" cuando le pregunte si desea usar una tarjeta inteligente

|                           |                                                                                                    |                           |                                               |                      | ~           |  |
|---------------------------|----------------------------------------------------------------------------------------------------|---------------------------|-----------------------------------------------|----------------------|-------------|--|
|                           | Uso de 1                                                                                                    | tarjeta criptográfica int | eligente                                      | ×                    |             |  |
| Sobre la Se               | ¿Desea usar una tarjeta inteligente de FNMT-RCM para crear y custodiar sus claves y certificados?<br>Tenga en cuenta que si usa una tarjeta no podrá crear copias de seguridad ni usar los certificados en dispositivos móviles.<br>Para usar tarjeta, asegúrese, <b>antes de continuar</b> , que tiene el lector conectado a su ordenador<br>(en caso de que sea extraíble). |                           |                                               |                      |             |  |
| Resoluciór                |                                                                                                    |                           | Sí No                                         |                      | Ofertas de  |  |
| Sede                      |                                                                                                    |                           | En anna ann an Ail                            | Descarga de Software | Perfil de C |  |
| Resoluciór<br>Electrónico | n creació<br>D                                                                                                    | ón Registro               | Administración digital y Firma<br>electrónica | Contratos            |             |  |

**IMPORTANTE**: Es posible que la ventana "Introduzca la contraseña" le aparezca en el escritorio. Para su correcta visualización deberá minimizar todas las pantallas. Introduzca una contraseña (es recomendable que sea alfanumérica de 8 caracteres) y confírmela. Es imprescindible que recuerde esta contraseña porque será a partir de ahora la que use para descargar/exportar y usar su certificado

| seguridad si decide crear una al final del proceso.<br>Por favor, introduzca su contraseña para proteger las claves<br> <br>Repita de nuevo la contraseña | Debu<br>certi<br>La co<br>desc | e crear una contraseña para proteger adec<br>ificado durante el proceso de solicitud y des<br>ontraseña que establezca en este paso le s<br>carga (tras el registro), y será la misma qu | cuadamente las claves de su<br>scarga.<br>será solicitada en la<br>e se usará en las copias de |
|----------------------------------------------------------------------------------------------------|--------------------------------|----------------------------------------------------------------------------------------------------|------------------------------------------------------------------------------------------------|
|                                                                                                    | segu<br>Por<br>Repi            | uridad si decide crear una al final del proce<br>favor, introduzca su contraseña para prote<br>ita de nuevo la contraseña                                                                | so.<br>ger las claves                                                                          |
| Aceptar Cancelar                                                                                                    |                                | Aceptar Cancelar                                                                                                    |                                                                                                |

De nuevo en su navegador verá que la FNMT le indica que le ha enviado un email con su código de solicitud.

| ectrónica<br>le la Moneda<br>onal<br>y Timbre | FNMT | Geres                           | M<br>Sede Electrónica                                  | Museo Casa de la Moneda                                                  | SIAEN                        | <b>E</b> scuela de Grabado                                | Tienda Virtual                                 | Q 🛙                                      | ື່ງ 15/02/202    |
|-----------------------------------------------|------|---------------------------------|--------------------------------------------------------|--------------------------------------------------------------------------|------------------------------|-----------------------------------------------------------|------------------------------------------------|------------------------------------------|------------------|
| Ciudadano                                     | +    | Formulario                      | de solicitud de cert                                   | ficado de empleado público                                               | o (AC Secto                  | or Público)                                               |                                                |                                          | *                |
| Empresa                                       | ÷    | Su solicitud ha                 | a sido procesada correcta                              | mente.                                                                   |                              |                                                           |                                                |                                          |                  |
| Sector                                        | -    | Por favor com                   | pruebe la exactitud de lo<br>MENTO DE IDENTIFICAC      | s datos introducidos:<br>ÓN                                              |                              |                                                           |                                                |                                          |                  |
| ral                                           |      | PRIMER APELI                    | .IDO                                                   |                                                                          |                              |                                                           |                                                |                                          |                  |
| npleado                                       | -    | NIF ORGANIS                     | MO SUSCRIPTOR                                          | Q281801                                                                  | 41                           |                                                           |                                                |                                          |                  |
| Previa                                        |      | En breve recit<br>requeridos po | irá en su cuenta de corr<br>r la Oficina de Registro a | eo electrónico @ucm.es s<br>la que se dirija para <u>acreditar su id</u> | u CÓDIGO D<br>dentidad así c | E SOLICITUD. Este código y<br>como para la descarga de su | la documentación so<br>u certificado una vez g | bre su identidad le<br>ue haya sido gene | e serán<br>rado. |
| <b>ficado</b><br>tidad<br>tificado            |      | Asegúrese de<br>de su certifica | que el correo electrónico<br>do.                       | o asociado a su certificado es corr                                      | ecto, ya que                 | a través de éste se enviarár                              | n todas las notificacior                       | nes sobre el ciclo d                     | le vida          |

# Abra su email, vaya al correo recibido "Notificaciones FNMT" y ábralo para copiar el CÓDIGO DE SOLICITUD

| C amail.google.com/mail/u/0/                                                                                                 | 0/#inbox                                                                                                    |                 |
|----------------------------------------------------------------------------------------------------|----------------------------------------------------------------------------------------------------|-----------------|
| M Gmail                                                                                                    | Q Buscar en el correo 랴                                                                                                    |                 |
| 🖉 Redactar                                                                                                    | <ul> <li>□ ▼ C :</li> <li>□ ☆ D Notificaciones FNMT. Solicitud de su Certificado FNMT de Empleado Público (AC S)</li> </ul>                                                                                                    | Sector Público) |
| <ul> <li>E ① ■</li> <li>Solicitud de se</li> </ul>                                                                           | 🖻 🕓 🧔 🖻 🗅 :<br>su Certificado FNMT de Empleado Público (AC Sector Público) (                                                                                                    | Externo         |
| Notificaciones FNM<br>para mi ↓<br>Estimado/a Sr/a Salaz<br>A continuación le facili<br>público:<br>NIF asociado a la solici | MT AC Sector Público «ac.sectorpublico@fnmt.es»<br>azar:<br>:lilitamos el CÓDIGO DE SOLICITUD del Certificado FNMT de empleado                                                                                                    |                 |
| NIF organismo asocia<br>Q2818<br>Por favor verifique q<br>identificación, primer<br>en los mismos, deberá                    | iado a la solicitud:<br><b>8014I</b><br>que los datos que introdujo en la fase de solicitud (nº de documento de<br>r apellido y nif organismo suscriptor), son correctos. Si detecta cualquier error<br>rá generar una nueva solicitud. |                 |

Para contactar con su Oficina de Registro, con objeto de aportar su código de solicitud así como la información sobre su identidad, debe cumplimentar el correspondiente formulario en la sede electrónica de la UCM *Solicitud de Registro de Certificado de Empleado Público*.

(https://tramita.ucm.es/TiProceeding/entrada?idLogica=accesoDirecto&entrada=ciudada no&idEntidad=UCM&fkIdioma=es&idExpediente=idSolicitudCertificadoAP)

#### La solicitud se debe firmar con certificado de persona física, certificado

**de empleado público o DNI electrónico como garantía de su identidad**. Si no dispone de este sistema de firma, <u>o su certificado está caducado</u>, y lo realiza con Usuario/Contraseña, deberá personarse, una vez rellenada la solicitud, en cualquiera de las oficinas de asistencia en materia de registro de la UCM para acreditar su identidad. (<u>https://www.ucm.es/registro-general/</u>)

o "Normativa reguladora" de la Sede Electrónica.

ceso electrónico de los ciudadanos a los servicios públicos, utilizando un único m IN, Cl@ve Permanente... Para más información: https://clave.gob.es/clave\_Home cl@ve, verifique su usuario. Está intentando acceder a un servicio que requiere u is oficinas de Registro o mediante certificado electrónico.

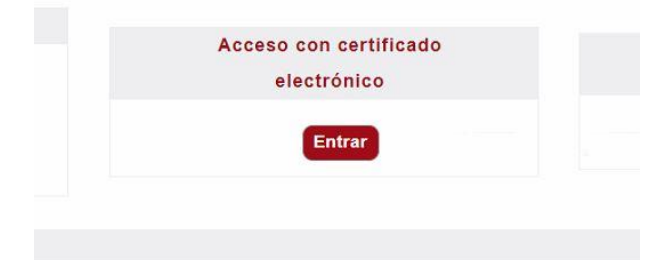

Una vez acceda con su certificado electrónico, en el desplegable \* Seleccione Tipo de Firma de Solicitud, deberá elegir "Certificado Electrónico" y pulsar en "Tramitar"

| Sereccione como desea inmar la soncilou y puise inarmar para comunuar. |                 |
|------------------------------------------------------------------------|-----------------|
| Datos específicos de este trámite (* campo obligatorio)                |                 |
| * Seleccione Tipo de Firma de la Soliceut: Certificado Electrónico 🗸   |                 |
| ¿Que desea hacer con este trámite?                                     |                 |
|                                                                        | Tramitar An lar |

#### Pulse sobre "Rellenar Formualrio"

| Formularios a cumplimentar en este trámite        |                     |
|---------------------------------------------------|---------------------|
| 001-Formulario-SolicitudCertificadoEmpleadoPublio | Rellenar Formulario |
| Que desea hacer con este trámite?                 | $\sim$              |

Y a continuación rellene los campos de "Código de Solicitud del Certificado FNMT de empleado público "(dicho código de solicitud lo tiene en el email recibido de la FNMT, ver paso anterior) y pulse sobre "Guardar"

| Datos de la solicitud                                                                                                    |  |
|----------------------------------------------------------------------------------------------------|--|
| *Código de Solicitud del Certificado FNMT de empleado público (ver email fnmt.es):<br>*Repetir Código de Solicitud del Certificado FNMT de empleado público (ver email fnmt.es): |  |

Una vez rellenado el Formulario, pulse sobre "Tramitar".

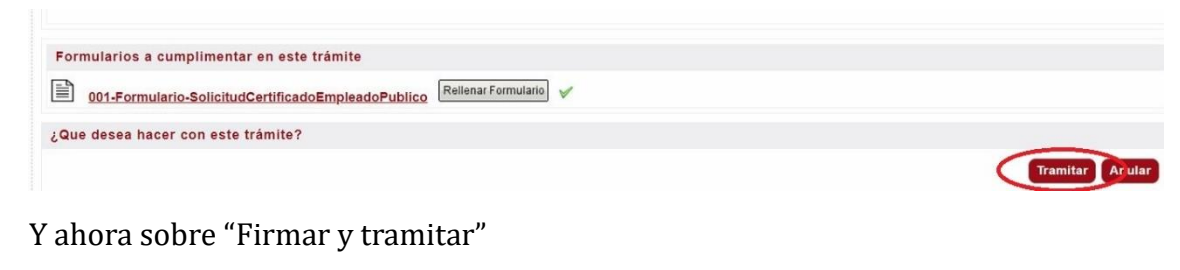

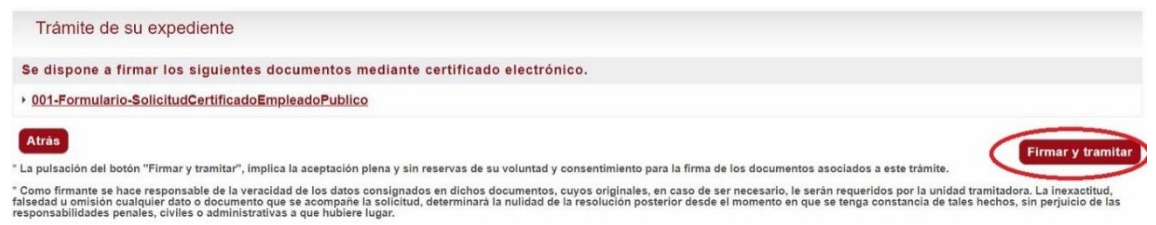

Le pedirá permiso para Abrir el programa Autofirma, pulse sobre Abrir

| ŃŚĔ                                                                                                    | ¿Abrir AutoFirma?                                                                                                    |
|----------------------------------------------------------------------------------------------------|----------------------------------------------------------------------------------------------------|
|                                                                                                    |                                                                                                    |
| Trámite de su expedie                                                                                                    | Permitir siempre que tramita.ucm.es aora este tipo de enlaces en la aplicación asociada                                                                                                    |
| Se dispone a firmar los si                                                                                                    | Abrir AutoFirma                                                                                                    |
| + 001-Formulario-SolicitudCe                                                                                                    |                                                                                                    |
|                                                                                                    |                                                                                                    |
|                                                                                                    |                                                                                                    |
| Atrás                                                                                                    |                                                                                                    |
| Atrás<br>? La pulsación del botón "Firmar y tra                                                                                                    | imitar", implica la aceptación plena y sin reservante su voluntad y consentimiento para la firma de los documentos asociado                                                                                                    |
| Atrás<br>" La pulsación del batón "Firmar y tra<br>" Como firmante se hace responsable<br>falsedad u omisión cualquier dato o r<br>responsabilidades prinales, civilas o | unitar", implica la aceptación plena y sin reservaços su voluntad y consentimiento para la firma de los documentos asociado<br>1 de la veracidad de los datos consignados en digo documentos, cuyos originales, en caso de ser necesario, le setan reque<br>documento que se acompane la solicitud, determinara la nulidad de la resolución posterior desde el momento en qu<br>se tenga                                                                         |
| Atrás<br>"La pulsación del batón "Firmar y tra<br>"Como firmante se hace responsabili<br>falsedad u omisión cualquier dato o i<br>responsabilidades punales, civiles o   | unitar", implica la aceptación plena y sin reservaços su voluntad y consentimiento para la firma de los documentos asociado<br>i de la veracidad de los datos consignados en direc documentos, cuyos originales, en caso de ser necesario, le seran reque<br>documento que se acompane la solicitud, determinara la nulidad de la resolución posterior desde el momento en que se tenga<br>administrativas a que hubiere lugar.<br>CARGANDO EL CLIENTE DE @FIRMA |

Seleccione su certificado y pulse sobre "Aceptar".

| d a d<br>NSE<br>d r i d                                                                                                    | Sede Electrónica                                                                                                    |                                                                                                    |
|----------------------------------------------------------------------------------------------------|----------------------------------------------------------------------------------------------------|----------------------------------------------------------------------------------------------------|
| Trámite de su expedier<br>Se dispone a firmar los sig                                                                                                    | Ite<br>Diálogo de seguridad del almacén Windows                                                                                                    | ×                                                                                                    |
| Voi - Pormulario-Sononouce      Atrás      La pulsación del botón "Firmar y tra      Como firmante se lace responsable falsedad u omisión qualquier dato o e responsabilidades prineles evilles o | Seleccione un certificado Della Confirme el certificado pulsando Aceptar. Si no es este el certificado que desea usar pulse Cancelar.                                                                                                    | os documentos asociados a este trám<br>necesario, le serán requeridos por la<br>momento en que se tenga constancia |
| IMPORTANTE: En caso de el<br>1. Comprobar que tirrie instalada en s<br>2. Comprobar que sa certificado es va<br>3. Comprobar nuer derá firmar ron s                                               | Emisor: AC Sector Público. Uso: Firm a y autenticación.<br>Váldo desde: 04/03/2021 hasta 04/03/2024<br>Haga clic aquí para ver las propiedades del certificado                                                                                                    |                                                                                                    |
| Comprovar que proce minar corres     Si su certificado e valido y he pode incorrecto     Si habiendo probado todo lo antenor     Número del expediente en el qu     Adunte pontalizzo del arror   | o trancar la titina en vanue, asegunese de que a titinar na escognos el mismo centrincado, el cusor<br>persiste el error, pôngase en contacto con el soporte técnico, para ello acceda a la página Ayuda<br>e le da el error, fecha y hora del error, sistema operativo (Windows, Linux, Mac) y navegador en el qu | me hay más de un proficado instalado en s<br>y Soporte Tècnico   Sede Electrónica (ucm e<br>ue intenta firmar      |

Sabrá que ha realizado el procedimiento adecuadamente porque recibirá un email de "Plataforma de Tramitación"

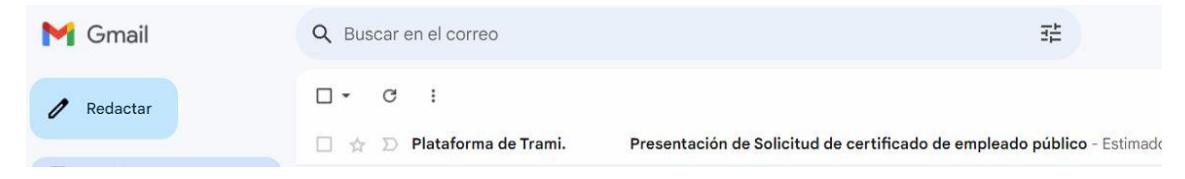

Cuando su Solicitud de certificado sea validada con éxito recibirá unos emails de la FNMT en los que se le indican que su certificado antiguo ha sido revocado y que ya puede descargarse su nuevo certificado.

\* **IMPORTANTE**: Este paso NO es automático y tiene que ser validado por el Registro de la UCM. En el caso de no recibir dichos emails pasadas 24h laborables póngase en contacto con Registro. (<u>https://www.ucm.es/registro-general/</u>) *"Descarga de su Certificado"* Una vez emitido el certificado recibirá un correo electrónico de la FNMT para poder descargárselo. <u>Es imprescindible que la descarga la realice en</u> <u>el mismo ordenador y navegador donde realizó la solicitud</u>.

| • ( | C        | :                    |                                                                                   |
|-----|----------|----------------------|-----------------------------------------------------------------------------------|
| 슜   | $\Sigma$ | Notificaciones FNMT. | Emisión de su Certificado FNMT de Empleado Público (AC Sector Público) - Estimado |
| ☆   | D        | Notificaciones FNMT. | Revocación de su Certificado FNMT de Empleado Público (AC Sector Público) - Estir |

Abra el email de la FNMT con Asunto "Emisión de su Certificado FNMT de Empleado Público" y copie el Código de Solicitud. A continuación pulse sobre "Descargar certificado Empelado Público (AC Sector Público)

https://www.sede.fnmt.gob.es/certificados/administracion-publica/obtenercertificado/descargar-certificado

Emisión de su Certificado FNMT de Empleado Público (AC Sector Públi

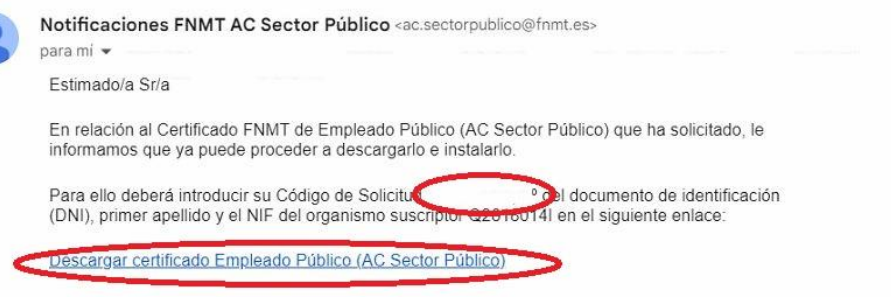

Recuerde que en caso de haber llevado a cabo la solicitud del certificado con una tarieta u otro

Rellene con sus datos personales, pulse en "Pulse aquí para consultar y aceptar las conficiones de uso del certificado

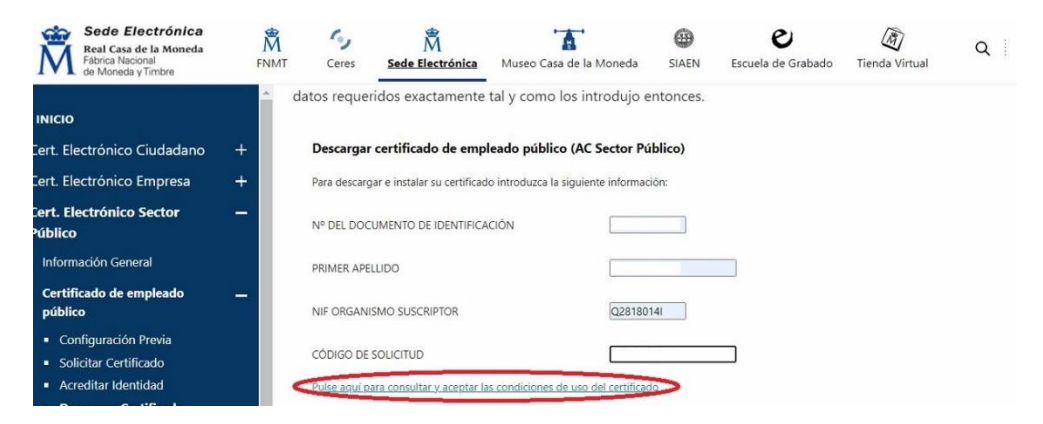

Pulse en "Acepto los términos y condiciones" y a continuación en el botón "Descargar Certificado".

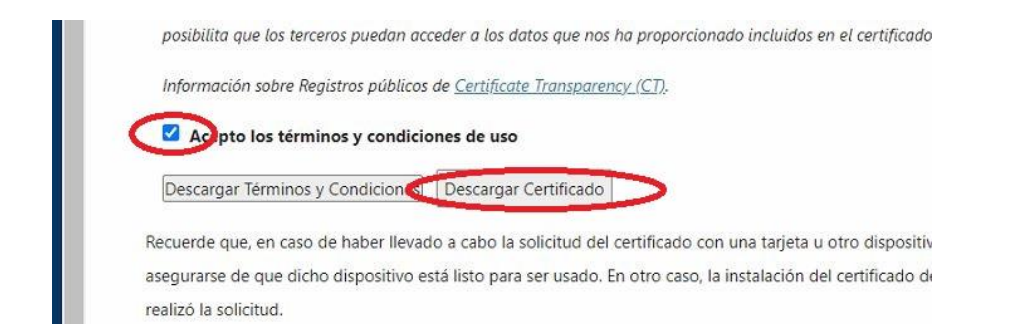

En la ventana de OpenJDK pulse sobre "Abrir OpenJDK

cados/administracion-publica/obtener-certificado/descargar-certificado

| 8 | Ceres | Sede Ele | ;Abrir OpenJDK Platform binary?<br>https://apus20.cert.fnmt.es quiere abrir esta aplicación. | <b>ጊ ፤ ាਂ 15/02/20</b> |
|---|-------|----------|----------------------------------------------------------------------------------------------|------------------------|
|   |       |          | Abrir OpenJDK Platform binary                                                                |                        |
|   |       |          |                                                                                              |                        |

**IMPORTANTE**: Es posible que la ventana "Introduzca la contraseña" le aparezca en el escritorio. Para su correcta visualización deberá minimizar todas las pantallas. Introduzca una contraseña que puso al solicitar el certificado. Y pulse Aceptar.

| Intro | luzca la contraseña                            | l.                        |                                |                                  | ×                   |
|-------|------------------------------------------------|---------------------------|--------------------------------|----------------------------------|---------------------|
| 3     | Por favor, introduzca<br>Esta contraseña es la | la contras<br>a que estal | eña de prote<br>oleció durante | cción de sus cl<br>el proceso de | aves.<br>solicitud. |
|       | Ac                                             | eptar                     | Cancelar                       | 20<br>20                         |                     |

Pulse en "Si" cuando le pregunte si desea crear una copia de seguridad y guárdela por ejemplo en el Escritorio. Una vez terminado el proceso es recomendable que la guarde también en otro lugar (pendrive, GoogleDrive,...) por si la necesita instalar en otro dispositivo ya que el certificado tiene una validez de 3 años.

| Copia | de seguridad                                                                                                    | >               |
|-------|----------------------------------------------------------------------------------------------------|-----------------|
| ?     | ¿Desea crear una copia de seguridad del certificado generado?<br>La copia de seguridad le permite instalar el certificado en otros equipos o en sus dispositivos<br>Esta copia estará protegida con contraseña, pero, aun así, deberá custodiarla en un lugar segu | móvile:<br>Jro. |
|       |                                                                                                    |                 |

Para comprobar que su certificado se ha instalado con éxito y eliminar el antiguo. Vaya a su navegador Chrome – 3 puntitos arriba a la derecha – Configuración – Privacidad y Seguridad (menú de la izquierda) – Seguridad (centro) – Gestionar certificados (abajo)

\* Más ayuda en documento Importar/Exportar y Comprobar certificados

| ropósito p | lanteado:  | <to< th=""><th>dos&gt;</th><th></th><th></th><th>`</th></to<> | dos>              |                       |                         | `  |
|------------|------------|---------------------------------------------------------------|-------------------|-----------------------|-------------------------|----|
| Personal   | Otras pers | sonas                                                         | Entidades de cert | ificación intermedias | Entidades de certificac | •  |
| Emitido    | para       | Er                                                            | nitido por        | Fecha de expiraciór   | Nombre descr            | 1  |
|            |            | A                                                             | C Sector Público  | 15/02/2027            |                         |    |
|            |            |                                                               |                   |                       |                         |    |
|            |            |                                                               |                   |                       |                         |    |
| Importar   | Ех         | portar.                                                       | Quitar            |                       | Opciones avanzada       | as |

Firma de contrato: Tras descargar e instalar su certificado recibirá un correo electrónico UCM con un enlace al expediente de solicitud, al que deberá acceder para firmar el contrato de uso del Certificado de Empleado Público en un plazo no superior de 15 días para poder mantenerlo en uso. En otro caso, su certificado se revocará.

Para ello vaya al email de "Plataforma de Tramitación" y pulse sobre Acceso a su expediente y el número de Expediente.

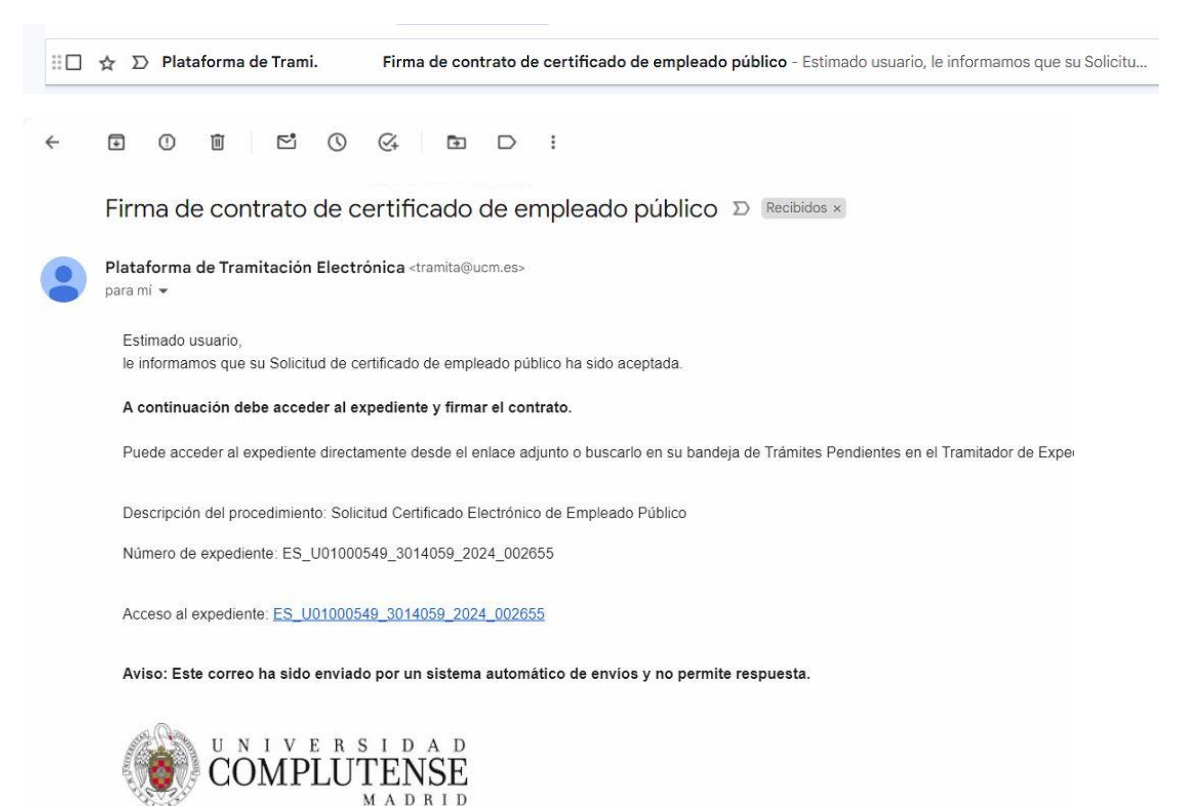

#### Pulse sobre el botón "Tramitar"

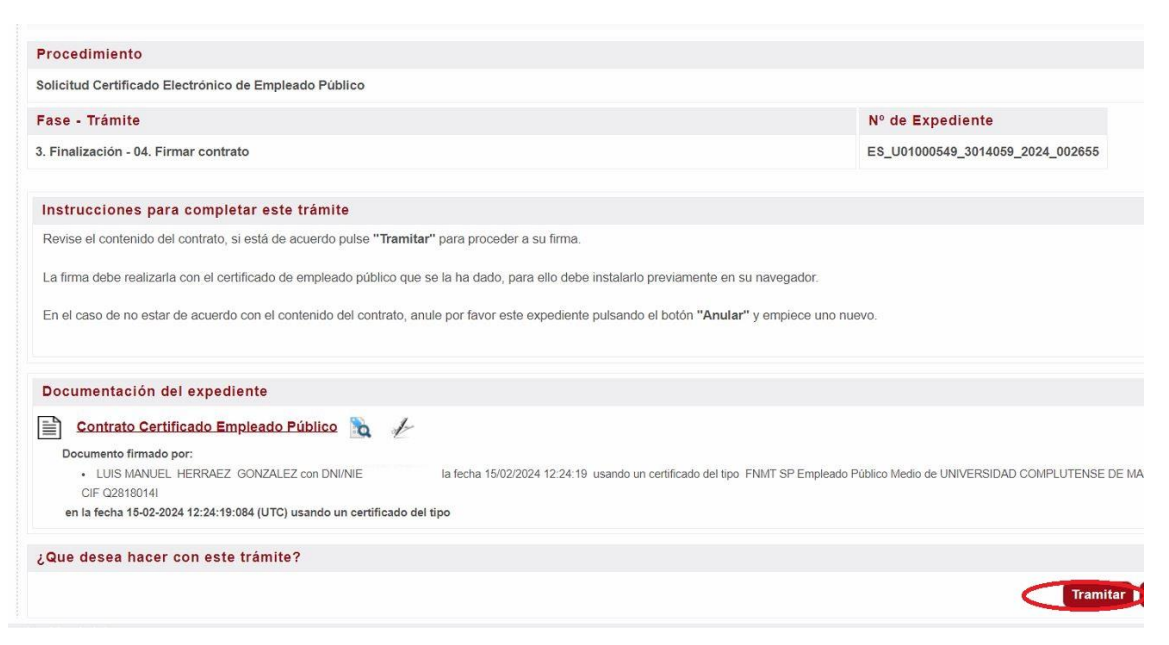

## A continuación, sobre "Firmar y tramitar"

| I D A D<br>ENSE<br>A D R I D                                                                                                    | Sede Electrónica                                                                                                    |
|----------------------------------------------------------------------------------------------------|----------------------------------------------------------------------------------------------------|
| Trámite de su expediente                                                                                                    |                                                                                                    |
| Se dispone a firmar los siguientes d                                                                                                    | ocumentos mediante certificado electrónico.                                                                                                    |
| Contrato Certificado Empleado Público                                                                                                    | 1                                                                                                    |
| Atrás<br>* La pulsación del botón "Firmar y tramitar", implic                                                                                                | ca la aceptación plena y sin reservas de su voluntad y consentimiento para la firma de los documentos asociados a este trámite.                                                                                                    |
| * Como firmante se hace responsable de la veració<br>falsedad u omisión cualquier dato o documento qu<br>responsabilidades penales, civiles o administrativo | lad de los datos consignados en dichos documentos, cuyos originales, en caso de ser necesario, le serán requeridos por la unidad tramitadora. La inexactitud,<br>a se acompañe la solicitud, determinará la nulidad de la resolución posterior desde el momento en que se tenga constancia de tales hechos, sin perjuicio de las<br>sa que hubier lugar. |
|                                                                                                    |                                                                                                    |

## Permita Abrir Autofirma y valídese con su certificado.

| D A D<br>NSE<br>D R I D                                                                                                    | ¿Abrir AutoFirma?<br>https://tramita.ucm.es quiere abrir esta aplicación.                                                                                                    |
|----------------------------------------------------------------------------------------------------|----------------------------------------------------------------------------------------------------|
| Trámite de su expedie                                                                                                    | Permitir siempre que tramita.ucm.es abra este tipo de enlaces en la aplicación asociada                                                                                                    |
| Se dispone a firmar los si<br>▶ Contrato Certificado Emple.                                                                       | Abrir AutoFirma                                                                                                    |
| Atrás                                                                                                    |                                                                                                    |
| * La pulsación del botón "Firmar y tra                                                                                            | nitar", implica la aceptación plena y sin reservas de su voluntad y consentimiento para la firma de los documentos asociados                                                                                                    |
| <sup>*</sup> Como firmante se hace responsable<br>falsedad u omisión qualquier dato o d<br>responsabilidades penales, civiles o a | de la veracidad de los datos consignados en dentos documentos, cuyos originales, en caso de ser necesario, le serán requer<br>ocumento que se acompañe la solicitud, determinará la nulidad de la resolución posterior desde el momento en que se tenga<br>dministrativas a que hubiere lugar. |
|                                                                                                    |                                                                                                    |